## Welcome to the TUM Online Course Handbook!

The TUM online course handbook can be found by clicking on the following link:

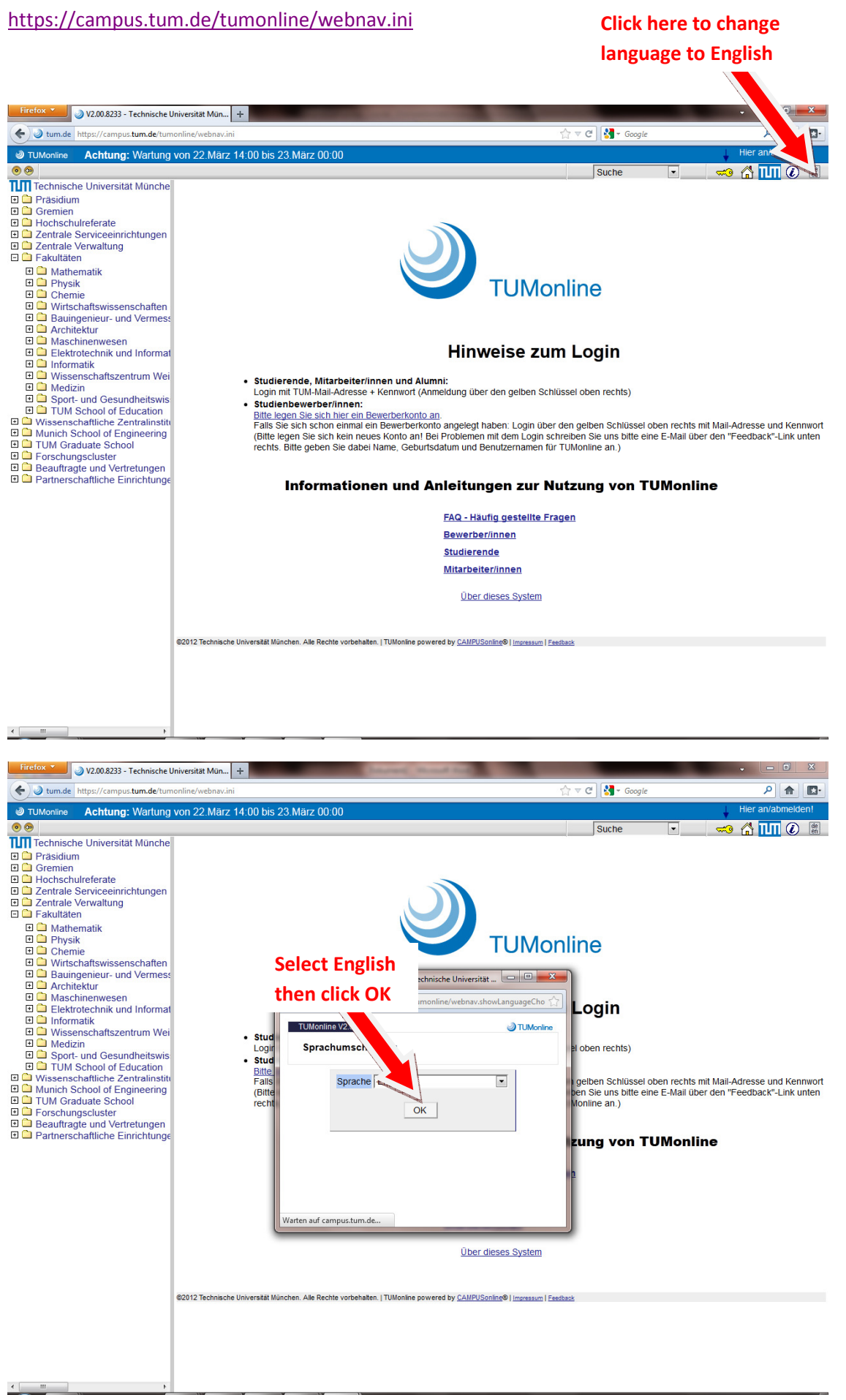

## To Search English Language Based Courses:

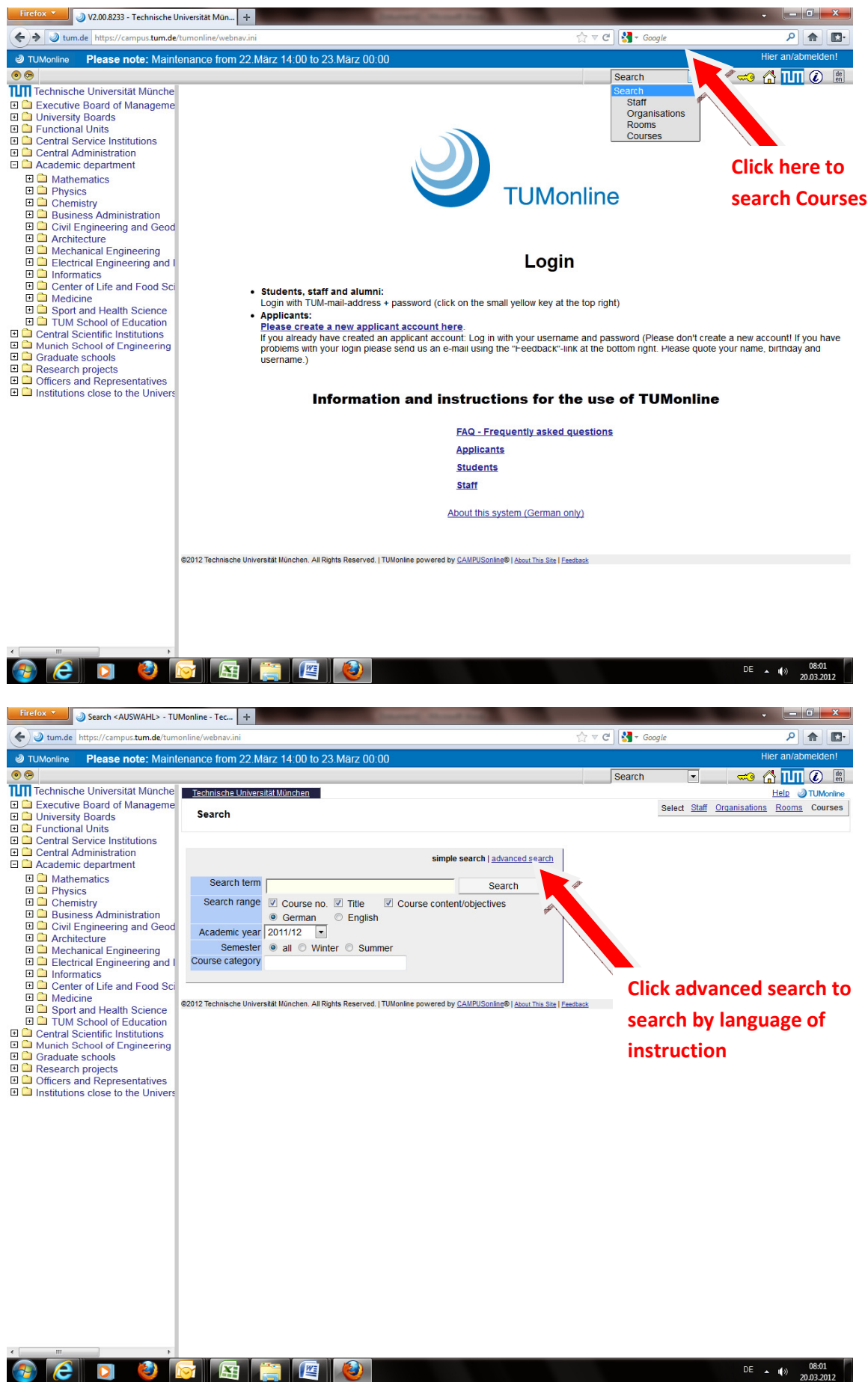

DE 
08:01
20.03.2012

| Search <auswahl> - TUM</auswahl>                                                                                                    | Ionline - Tec +                  | Course of the local division of the local division of the local di |                                             | • <u> </u>                               |
|----------------------------------------------------------------------------------------------------|----------------------------------|----------------------------------------------------------------------------------------------------|---------------------------------------------|------------------------------------------|
| ( ) tum.de https://campus.tum.de/tumo                                                                                                    | nline/webnav.ini                 |                                                                                                    | ☆ マ C 🚼 - Google                            | ۹ 🗈                                      |
| TUMonline Please note: Mainte                                                                                                    | nance from 22.März 14            | :00 to 23.März 00:00                                                                                                    |                                             | Hier an/abmelden!                        |
| • •                                                                                                    |                                  |                                                                                                    | Search                                      | • 🚽 🖓 👘 🖓 🚥                              |
| Technische Universität Münche                                                                                                    | Technische Universität Mün       | chen                                                                                                    |                                             | Help JUMonline                           |
| Executive Board of Manageme     University Boards     Functional Units     Central Service Institutions     Central Administration     Central Administration                                                                                                    | Search                           | simple search                                                                                                    | advanced search                             | <u>Staff Organisations Rooms</u> Courses |
| <ul> <li>Academic uppatrient</li> <li>Physics</li> <li>Chemistry</li> <li>Business Administration</li> <li>Civil Engineering and Geod</li> <li>Architecture</li> <li>Mechanical Engineering</li> <li>Electrical Engineering and I</li> <li>Informatics</li> <li>Sport and Health Science</li> <li>Type Schedular Sciencing</li> <li>Center of Life and Food Sci</li> <li>Medicine</li> <li>Sport and Health Science</li> <li>Type School of Education</li> <li>Central Scientific Institutions</li> <li>Munich School of Engineering</li> <li>Graduate schools</li> <li>Research projects</li> <li>Officers and Representatives</li> <li>Institutions close to the Univers</li> </ul> | Search term                      | - Orant                                                                                                    |                                             |                                          |
|                                                                                                    | Search range                     | Search Search                                                                                                    | Click here to change<br>language to English |                                          |
|                                                                                                    | Course category                  | all all                                                                                                    |                                             |                                          |
|                                                                                                    | Lecturers                        | sub charac                                                                                                    | tera for each name;                         |                                          |
|                                                                                                    | Language of instruction          | English                                                                                                    |                                             |                                          |
|                                                                                                    | Academic year                    | 2011/12                                                                                                    |                                             |                                          |
|                                                                                                    | Semester<br>Location<br>Period   | all Winter Summer      search in      search in      Name (of room/ext. organisation/ext. location) all      Street City Postcode pol. dis      from:      Format: DDMNYYYY      to:      Format: DDMNYYYY                                                                                                    | strict                                      |                                          |
|                                                                                                    | Options                          | search for courses with a series of dates at least one date on (weekday) in the time from x to x                                                                                                    |                                             |                                          |
|                                                                                                    | Sort by                          | Course no.                                                                                                    |                                             |                                          |
|                                                                                                    | 92012 Technische Universität Mün | chen. All Rights Reserved.   TUMonline powered by <u>CAMIPUSonline</u> ®   <u>About This State</u>                                                                                                    | s   Feetback                                | DF . 40 08:06                            |

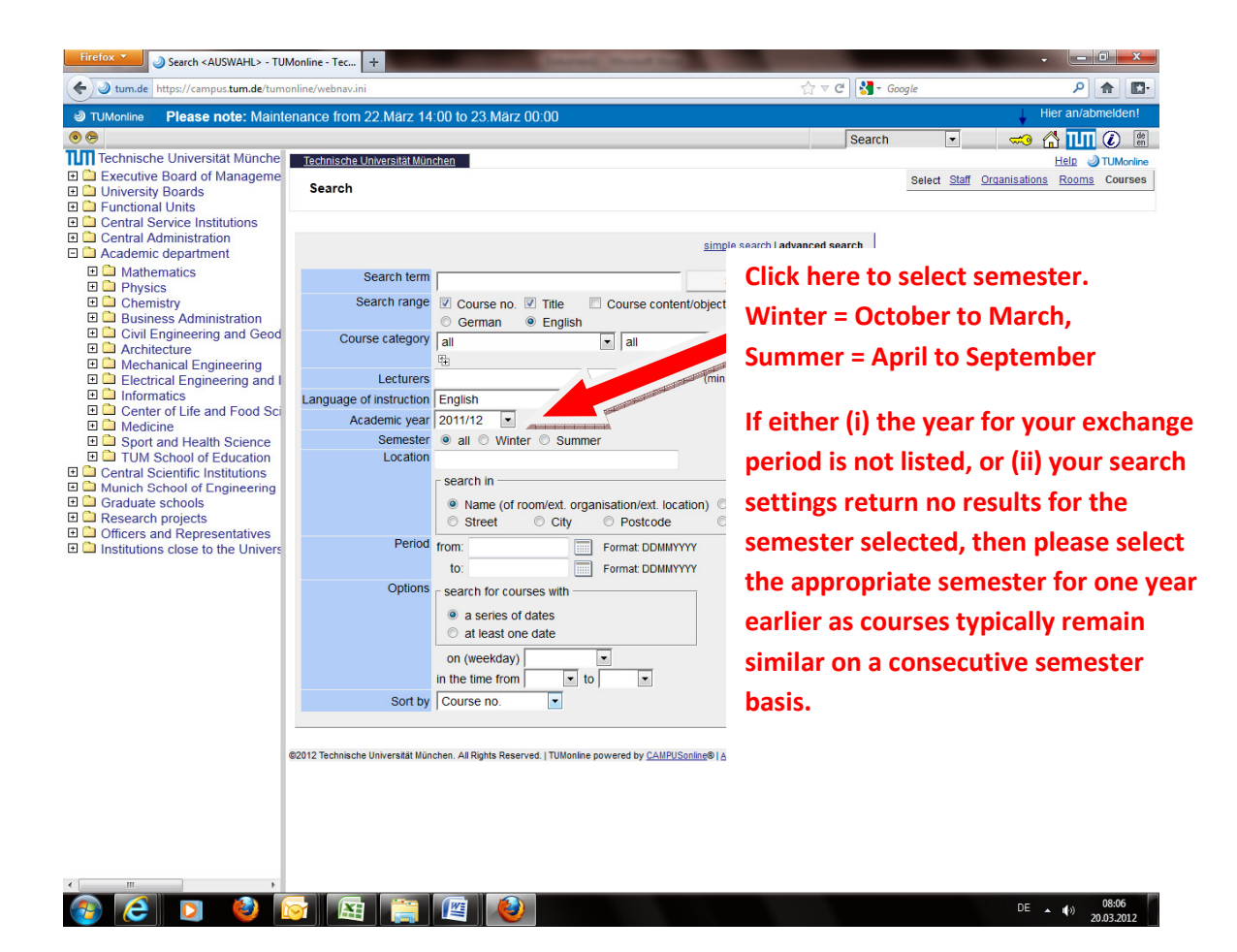

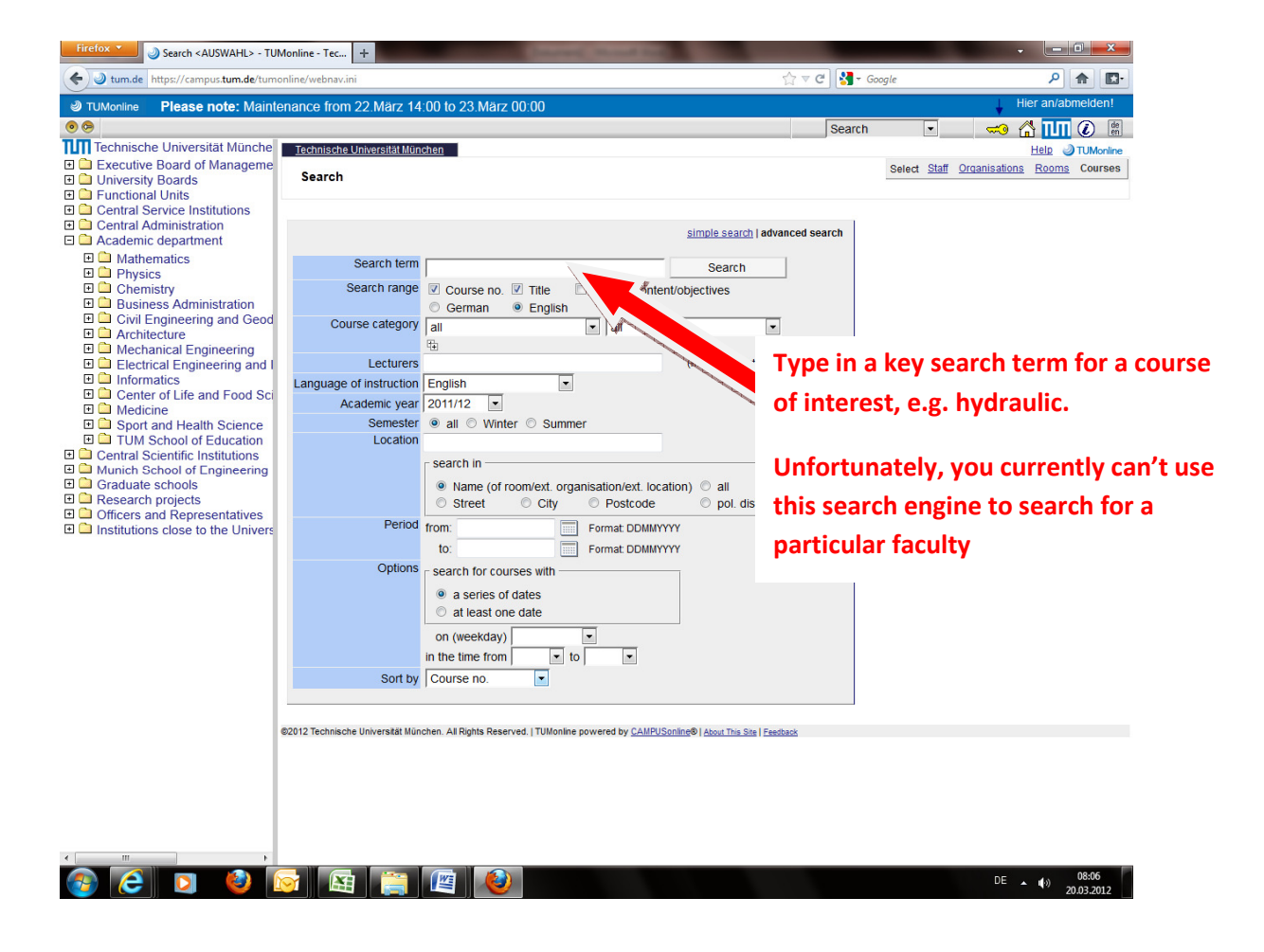

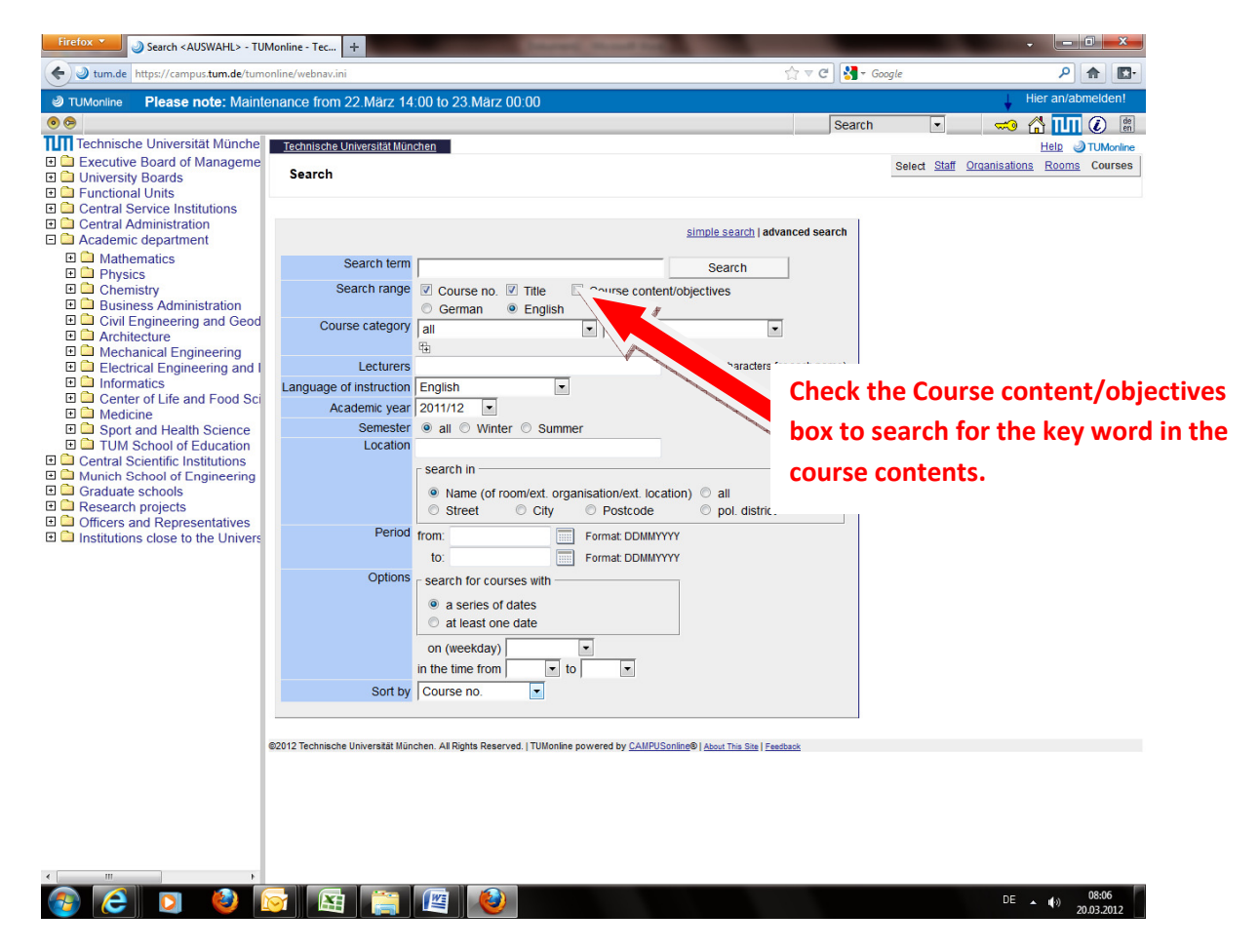

**Then Press Search!**